## 健康保険証の登録状況確認

ホームタブを表示する

| イナポー             | ・タル         | おかえりなさい                                             |                     |  |
|------------------|-------------|-----------------------------------------------------|---------------------|--|
| n 1              | ムーオ         |                                                     |                     |  |
| Ê <sup>0</sup> * | やること        | わたし                                                 | <mark>.</mark><br>Ф |  |
| Q ರ              | きがす         |                                                     | <u>AMOT</u>         |  |
| ≡ >              | 4==-        | 登録状況の確認                                             |                     |  |
| ¢ >              | メンテナンス情報    | 公金受取口座と健康保険証の登録状況を確認できます<br>マイナンバーカード関連のよくある質問<br>〇 |                     |  |
| 1                | 言語/Language | BEE                                                 |                     |  |
|                  |             | 証明書                                                 |                     |  |
|                  |             | == ==                                               |                     |  |
|                  |             | マイナンバーカード 健康保険証                                     |                     |  |

### ②「証明書」セクションの「健康保険証」をク リックします

| マイナポータル               | おかえりなさい                                                |  |
|-----------------------|--------------------------------------------------------|--|
| <b>n x</b> - <b>A</b> |                                                        |  |
|                       |                                                        |  |
| Q さがす                 | 東京都十代田区 表知6社                                           |  |
| ≡ ×=⊐-                | 登録状況の確認                                                |  |
| ↓ メンテナンス情報            | ム主文和山庄と知道(東州市)/2014かれた頃86 じじょう<br>マイナンバーカード関連のよくある質問 C |  |
| ● 言語/Language         | P#182                                                  |  |
|                       | 証明書<br>マイナンバーカード 健康保険証                                 |  |
|                       |                                                        |  |

# ③「マイナンバーカード利用」の「登録を始める」 をクリックします。 ※ステータスがエラーとなる場合、次ページを参照

| र1+1<br>∩<br>हि <sup>9</sup> | ポータル<br><b>ホーム</b><br>やること | 建         | <br>隶保険証                         |              |
|------------------------------|----------------------------|-----------|----------------------------------|--------------|
| م<br>≡                       | さがす<br>メニュー                | रन        | イナンバーカード利用                       | 登録済          |
| ¢                            | メンテナンス情報                   | 資格<br>①   | 各 <b>情報</b><br>この情報は画面下部から保存できます | 令和5年12月24日時点 |
| ۲                            | 言語/Language                | 区分<br>被保  | 尿険者資格情報                          |              |
|                              |                            | 交付        | <sup>年月日</sup><br>04年N月N日        |              |
|                              |                            | 123       | 14567890                         | ø            |
|                              |                            | 89<br>123 | 14567890                         | ٥            |
|                              |                            | 枝垂<br>123 | 14567890                         | Ø            |
|                              |                            | フリ<br>ヤマ  | <sup>ガナ</sup><br>7ダ タロウ          |              |

### 公金受取口座の登録状況確認

①ホームタブを表示する

| イナポータル                                                                                                    |                                                                                                    |                                                |                                                                                                    | 6777-16                                                                                                    |                                 |
|----------------------------------------------------------------------------------------------------|----------------------------------------------------------------------------------------------------|------------------------------------------------|----------------------------------------------------------------------------------------------------|----------------------------------------------------------------------------------------------------|---------------------------------|
|                                                                                                    | おかえりなさい                                                                                                    |                                                |                                                                                                    | <ul> <li>確定申告の事前準備</li> </ul>                                                                                                    | >                               |
| ± 5 − 4                                                                                                    |                                                                                                    |                                                |                                                                                                    | <u>而</u> 公金受取口座                                                                                                    | >                               |
| • Pace                                                                                                    | わたし<br><u>東京都 千代田区</u>                                                                                                    | <mark>டு</mark><br>கால                         |                                                                                                    | 〔〕 年金                                                                                                    | >                               |
| 27/9                                                                                                    |                                                                                                    |                                                | Q 2mg                                                                                                    | 回 税                                                                                                    | >                               |
|                                                                                                    | 登録状況の確認<br>公金受取口座と健康保険証の登録状況を確認できます                                                                                                    |                                                | = >=1=                                                                                                    |                                                                                                    |                                 |
| メンテナンス情報                                                                                                    | マイナンバーカード関連のよくある質問 [2]                                                                                                    |                                                | ↓ メンテナンス情報                                                                                                    | 住まい                                                                                                    |                                 |
| 言語/Language                                                                                                    | 確認                                                                                                    |                                                | ● 言語/Language                                                                                                    | ₽ 引越し                                                                                                    | >                               |
|                                                                                                    | 証明書                                                                                                    |                                                |                                                                                                    | その他のわたしの情報                                                                                                    |                                 |
|                                                                                                    |                                                                                                    |                                                |                                                                                                    |                                                                                                    |                                 |
|                                                                                                    | マイナンバーカード 健康保険証                                                                                                    |                                                |                                                                                                    | マイナボータルでは、ログイン履歴や個人情報の提供履歴を確<br>よくある質問                                                                                                    | 認できます                           |
| 「公金受                                                                                                    | 取口座」をクリックします                                                                                                    |                                                | <ul><li>④公金受取口</li><li>(すでに登録:</li><li>示されます。)</li></ul>                                                                                                    | 座の登録画面が表示され<br>済みの場合には、登録さ <sup>2</sup>                                                                                                    | ます<br>れた情報が表                    |
| )「公金受                                                                                                    | 取口座」をクリックします                                                                                                    |                                                | <ul> <li>④公金受取口</li> <li>(すでに登録)</li> <li>示されます。)</li> </ul>                                                                                                    | 座の登録画面が表示され<br>済みの場合には、登録さ                                                                                                    | ます<br>れた情報が表<br>3/24時/<br>現行画面の |
| 「公金受<br>-ポータル<br>ホーム                                                                                                    | 取口座」をクリックします<br><sup>おかね</sup><br><sup>® 確定申告の事前準備</sup>                                                                                                    | ,                                              | <ul> <li>④公金受取口<br/>(すでに登録)</li> <li>示されます。)</li> <li>マイナポータル</li> <li>① ホーム</li> </ul>                                                                                                    | 座の登録画面が表示され<br>済みの場合には、登録さ<br><sup>公金受取口座</sup>                                                                                                    | ます<br>れた情報が表<br>3/24時,<br>現行画面の |
| 「公金受<br>+ポータル<br>ホーム<br>• やること                                                                                                    | 取口座」をクリックします<br><sup>おかね</sup><br>© 確定申告の事前準備<br>血 公金受取口座                                                                                                    | ><br>>                                         | <ul> <li>④公金受取口<br/>(すでに登録)</li> <li>示されます。)</li> <li>マイナポータル</li> <li>@ #-4</li> <li>@ #-4</li> <li>@ #-4</li> </ul>                                                                                                    | 座の登録画面が表示され<br>済みの場合には、登録され<br>公金受取口座                                                                                                    | ます<br>れた情報が表<br>3/24時」<br>現行画面の |
| 「公金受<br>+ボータル<br>ホーム<br>やること<br>さがす                                                                                                    | 取口座」をクリックします<br><sup>おかね</sup><br><sup>®</sup> 確定申告の事前準備<br>血 公金受取口座<br>© 年金                                                                                                    | ><br>><br>>                                    | <ul> <li>④公金受取口<br/>(すでに登録)</li> <li>示されます。)</li> <li>マイナポータル</li> <li>◎ *-4</li> <li>◎ *-6</li> <li>○ **5こと</li> <li>Q 2097</li> <li>Ξ ×=3-</li> </ul>                                                                                                    | 座の登録画面が表示され<br>済みの場合には、登録され<br>公金受取口座<br>X&&<br>2000年80<br>2000年80<br>2000年80<br>2000年80<br>2000年80                                                                                                    | ます<br>れた情報が表<br>3/24時<br>現行画面の  |
| ) 「公金受<br>サポータル<br>ホーム<br>* やること<br>さがす<br>メニュー                                                                                          | 取口座」をクリックします<br><sup>おかね</sup><br><sup>®</sup> 確定申告の事前準備<br>① 公金受取口座<br>② 年金<br>図 税                                                                                                  | ><br>><br>><br>>                               | <ul> <li>④公金受取口<br/>(すでに登録)</li> <li>示されます。)</li> <li>R(1)ポータル</li> <li>R-4</li> <li>ア・SGLE</li> <li>マ さがす</li> <li>ゴ メニュー</li> <li>Language v</li> </ul>                                                                                                    | 座の登録画面が表示され<br>済みの場合には、登録され<br>公金受取口座<br>288022012 図<br>28802 284<br>口座情報<br>28805                                                                                                    | ます<br>れた情報が表<br>3/24時」<br>現行画面の |
| ) 「公金受<br>ナポータル<br>ホーム<br><sup>1</sup> やること<br>さがす<br>メニュー                                                                               | 取口座」をクリックします<br><sup>おかね</sup><br><sup>®</sup> 確定申告の事前準備<br>① 公金受取口座<br>② 年金<br>図 税                                                                                                  | ><br>><br>><br>>                               | <ul> <li>④公金受取口<br/>(すでに登録:<br/>示されます。)</li> <li>マイナポータル</li> <li>● ホーム</li> <li>● ホること</li> <li>Q オがサ</li> <li>Ξ X==-</li> <li>● Language ~</li> <li>▲ x&gt;27272700000000000000000000000000000000</li></ul>                                                                                                    | 座の登録画面が表示され<br>済みの場合には、登録さ<br>公金受取口座<br>28880848812022 区<br>型最祝濯 287<br>口座情報<br>2015                                                                                                    | ます<br>れた情報が表<br>3/24時)<br>現行画面の |
| <ul> <li>)「公金受</li> <li>ナポータル</li> <li>ホーム</li> <li>やること</li> <li>さがす</li> <li>×ニュー</li> <li>×ンテナンス債報</li> </ul>                         | 取口座」をクリックします<br><sup>おかね</sup><br><sup>©</sup> 確定申告の事前準備<br>① 公金受取口座<br>② 年金<br>③ 税<br>住まい<br>日 引越し                                                                                  | ><br>><br>>                                    | ④公金受取口<br>(すでに登録:<br>示されます。) マイナポータル ○ ホーム ○ ホーム ○ ホーム ○ ペロン ○ ペロン ○ ペロン ○ ペン ○ ペンテナンス研問                                                                                                    | 座の登録画面が表示され<br>済みの場合には、登録され<br>公金受取口座<br>2020<br>2020<br>2020<br>2020<br>2020<br>2020<br>2020<br>20                                                                                                    | ます<br>れた情報が表<br>3/24時<br>現行画面の  |
| <ul> <li>)「公金受</li> <li>ナポータル</li> <li>ホーム</li> <li>やること</li> <li>さがす</li> <li>メニュー</li> <li>エンテナンス債報</li> <li>宮涵/Language</li> </ul>    | <b>取口座」をクリックします</b><br><sup>おかね</sup><br><sup>®</sup> 確定申告の事前準備<br>① 公金受取口座<br>② 年金<br>② 報<br>住まい<br>G 引越し                                                                           | ><br>><br>><br>>                               | <ul> <li>④公金受取口<br/>(すでに登録)</li> <li>示されます。)</li> <li>マイナポータル</li> <li>① ホーム</li> <li>① ホーム</li> <li>① ホ</li></ul>                      | 座の登録画面が表示され<br>済みの場合には、登録され<br>公金受取口座<br>28歳27 284<br>28歳27 284<br>28歳27 284<br>10年情報<br>206<br>所図回文店<br>10歳9<br>10歳9<br>10歳9<br>10歳9<br>10歳9<br>10歳9<br>10歳9<br>10歳9                                                                                                    | ます<br>れた情報が表<br>3/24時<br>現行画面の  |
| <ul> <li>)「公金受</li> <li>ナポータル</li> <li>ホーム</li> <li>やること</li> <li>さがす</li> <li>×ニュー</li> <li>メンテナンス情報</li> <li>宮語/Language</li> </ul>    | <ul> <li>取口座」をクリックします</li> <li>ホホル</li> <li>で 確定申告の事前準備</li> <li>① 確定申告の事前準備</li> <li>① 社会受取口座</li> <li>② 存金</li> <li>③ 税</li> <li>住まい</li> <li>G 引越し</li> <li>エの他のわたしの情報</li> </ul> | ><br>><br>><br>>                               | <ul> <li>④公金受取口<br/>(すでに登録:<br/>示されます。)</li> <li>マイナボータル</li> <li>() ホーム</li> <li>() ホーム</li></ul> | 座の登録画面が表示され<br>済みの場合には、登録さ<br><u>公金受取口座</u><br>248年1248年8月<br>2日<br>2日<br>2日<br>2日<br>2日<br>2日<br>2日<br>2日<br>2日<br>2日                                                                                                    | ます<br>れた情報が表<br>3/24時<br>現行画面の  |
| <ul> <li>)「公金受</li> <li>ナポータル</li> <li>ホーム</li> <li>すやること</li> <li>さがす</li> <li>メニュー</li> <li>メンテナンス情報</li> <li>) 宮阔/Language</li> </ul> | <ul> <li>取口座」をクリックします</li> <li>atriva</li> <li>® 確定申告の事前準備</li> <li>① 公金受取口座</li> <li>② 存金</li> <li>② 存金</li> <li>③ 税</li> <li>住まい</li> <li>① 引越し</li> </ul> EO他のわたしの情報              | ><br>><br>><br>><br>>                          | <ul> <li>④公金受取口<br/>(すでに登録)</li> <li>示されます。)</li> <li>マイナポータル</li> <li>@ ホーム</li> <li>@ ホーム</li> <li>@ ホーム</li> <li>@ ホーム</li> <li>@ ホーム</li> <li>@ ホーム</li> <li>@ Language v</li> <li>▲ メンテナンス開闢</li> </ul>                                                                                                    | 座の登録画面が表示され、<br>済みの場合には、登録され、<br>注意には、登録され、<br>と<br>全受取口座<br>と<br>定意<br>常意にして、ごで、<br>こので、<br>でので、<br>でのので、<br>でので、<br>でのでので、<br>でので、<br>でので、<br>でので、<br>でので、<br>でので、<br>でので、<br>でので、<br>でので、<br>でので、<br>でので、<br>でので、<br>でので、<br>でので、<br>でので、<br>でのでので、<br>でので、<br>でので | ます<br>れた情報が表<br>3/24時<br>現行画面の  |
| <ul> <li>)「公金受</li> <li>ナポータル</li> <li>ホーム</li> <li>やること</li> <li>さがす</li> <li>メニュー</li> <li>×ンテナンス債報</li> <li>言語/Language</li> </ul>    | <ul> <li>取口座」をクリックします</li> <li>あかね</li> <li>© 確定申告の事前準備</li> <li>① 公金受取口座</li> <li>② 年金</li> <li>② 税</li> <li>住まい</li> <li>G 利益し</li> </ul> E3回転し E3回転し E3回転し                        | ><br>><br>><br>><br>><br>><br>*<br>*<br>*<br>* | <ul> <li>④公金受取口<br/>(すでに登録:<br/>示されます。)</li> <li>マイナポータル</li> <li>① ホーム</li> <li>① やること</li> <li>Q オがサ</li> <li>Ξ ×ニュー</li> <li>@ Language ~</li> <li>④ ×ンテナンス開程</li> </ul>                                                                                                    | 座の登録画面が表示され<br>済みの場合には、登録さ<br>公金受取口座<br>28年802年8月<br>28年8日<br>日度情報<br>日度情報<br>日度時<br>1234567<br>日度日<br>1234567<br>日度日<br>1234567<br>日夏日<br>1234567<br>日夏日<br>1234567<br>日夏日<br>1234567<br>日夏日<br>1234567<br>日夏日<br>123557<br>日夏日<br>12355<br>123555<br>123555<br>123555<br>123555<br>123555<br>123555<br>123555<br>123555<br>123555<br>123555<br>123555<br>123555<br>123555<br>123555<br>1235555<br>123555<br>123555<br>1235555<br>12<br>555555<br>12<br>55555<br>12<br>555555<br>12<br>555555<br>12<br>555555<br>12<br>55555<br>12<br>555555<br>12<br>5555555<br>12<br>555555<br>12<br>555555<br>12<br>555555<br>12<br>5555555<br>12<br>5555555<br>12<br>5555555<br>12<br>5555555<br>12<br>55555555<br>12<br>55555555<br>12<br>555555555<br>12<br>5555555555                                                                                                    | ます<br>れた情報が表<br>3/24時)<br>現行画面の |

を表示する

②画面をスクロールし、「おかね」のセクション

その他の登録状況の確認方法

- -

①ホームタブを表示する

### ②「登録状況の確認」内の、「確認」をクリック します

| マイナポータル                                 | おかえりなさい                                           |              | マイナポータル        | おかえりなさい                                        |              |
|-----------------------------------------|---------------------------------------------------|--------------|----------------|------------------------------------------------|--------------|
| <b>n </b>                               |                                                   |              | *-4            |                                                |              |
|                                         | クローク わたし                                          | <del>р</del> | 🗐 🕙 స్మార్     | わたし                                            | <del>р</del> |
| Q, さがす                                  | 東京都千代田区                                           | <u>お知らせ</u>  | Q さがす          | 東京都手代田区                                        | <u>お知らせ</u>  |
| ≡ x=                                    | 登録状況の確認                                           |              | ≡ ×=ュ-         | 登録状況の確認                                        |              |
| ↓ メンテナンス情報                              | 公金受取口座と健康保険証の登録状況を確認できます<br>マイナンバーカード関連のよくある質問 IC |              | ↓ メンテナンス情報     | 公金受取口座と健康保険証の登録状況を確認できます<br>マイナンバーカード関連のよくある質問 |              |
|                                         | 確認                                                |              |                | 確認                                             |              |
| ₩ mm/Language                           |                                                   |              | ₩ = m/Language |                                                |              |
|                                         | 証明書                                               |              |                | 証明書                                            |              |
|                                         |                                                   |              |                |                                                |              |
|                                         |                                                   |              |                |                                                |              |
|                                         | マイナンバーカード 健康保険証                                   |              |                | マイナンバーカード 健康保険証                                |              |
| を表示しまる                                  | f                                                 |              |                |                                                |              |
| ↑ ↓ ↓ ↓ ↓ ↓ ↓ ↓ ↓ ↓ ↓ ↓ ↓ ↓ ↓ ↓ ↓ ↓ ↓ ↓ | おかえりなさい                                           |              |                |                                                |              |
|                                         | わたし                                               | A            |                |                                                |              |
| Q さがす                                   | 東京総千代田区                                           | <u>お知らせ</u>  |                |                                                |              |
| ≡ ×==-                                  | 登録状況の確認                                           |              |                |                                                |              |
| ↓ メンテナンス情報                              | 公全受取口座と健康保険証の登録状況を確認できます<br>マイナンバーカード開達のよくある質問【3  |              |                |                                                |              |
| ● 言語/Language                           | 公金受取口座 使康保族征<br>未登録 , 未登録                         | 2            |                |                                                |              |
|                                         | もう一度確認                                            |              |                |                                                |              |
|                                         |                                                   |              |                |                                                |              |